## How to Configure the Assigned Team

## Objectives

• Configure the assigned team

## Steps

In LEXZUR, you can add different assignees to the same assigned team.

All you have to do is to go to the System Settings Assigned Team.

| stom Integrations                          | 🕒 Import Data           | IP Names                                  | Pilling and Disp |
|--------------------------------------------|-------------------------|-------------------------------------------|------------------|
|                                            |                         |                                           | billing and Flam |
|                                            | Companies               | Petition/Opposition Types                 | Manage Users     |
|                                            | Persons                 | Email Templates                           | Ard User         |
| Apps                                       | Corporate Matters       |                                           | Add Oser         |
| ne 8 Canfin malana                         | Intellectual Properties |                                           | Apps Marketpla   |
| pps & configurations                       | Litigation Cases        | Manage Boards                             |                  |
|                                            | Matter Containers       |                                           | ,                |
|                                            | Tasks                   | Matter Boards                             |                  |
| Single Sign On                             | Contracts & Documents   | Task Boards                               |                  |
|                                            | External Advisors       | Litigation Dashboard 1 - Management       |                  |
| tup                                        |                         | Litigation Dashboard 2 - Management       |                  |
|                                            | the address Based       |                                           |                  |
|                                            | -o. Advisor Portai      | Attachments                               |                  |
| Outlook Configuration                      | Manage Advisors         |                                           |                  |
| Setup                                      | Workflow Permissions    | Matter Attachment Classifications         |                  |
|                                            | Manage Email Templates  | Matter Attachment Types                   |                  |
|                                            | Manage Workflows        | Matter Attachment Statuses                |                  |
|                                            |                         | Matter Container Attachment Types         |                  |
| Client Portal                              |                         | iDocs Attachment Types                    |                  |
|                                            |                         | Docs Attachment Statuses                  |                  |
| inage Clients                              |                         | Company Attachment Types                  |                  |
| nfigure Roles                              |                         | Company Attachment Statuses               |                  |
| nc clients with 'Azure Active Directory'   |                         | Person Attachment Types                   |                  |
| ents by Companies                          |                         | Person Attachment Statuses                |                  |
| quest Type Categories                      |                         | Document Generator Templates Folder       |                  |
| quest Types                                |                         | Hearing Report Generator Templates Folder |                  |
| rmissions                                  |                         | Matter Folder Templates                   |                  |
| ntract/Document Request Type Categories    |                         |                                           |                  |
| ntracts/Documents Request Types            |                         |                                           |                  |
| ntracts/Documents Permissions<br>legations |                         | <u>s≜s</u> Teams                          |                  |
|                                            |                         | Assigned Teams                            |                  |
|                                            |                         | Seniority level                           |                  |

You can add a new assigned team from the "Add Assigned Team" hyperlink. The assigned team can also be edited or deleted.

After adding the assigned team, make sure to add the users related to this team.

Settings / Assigned Team / Add Assigned Team

## **Assigned Team**

| Team Name                  |    |
|----------------------------|----|
| Corporate Team             |    |
| Assign Users               |    |
| Start typing               | Q, |
| Administrator              |    |
| Carolina Robinson (Active) | x  |
| associate                  |    |
| Micheal Cavin (Active)     | x  |
| User                       |    |
| Alice Jones (Active)       | x  |
|                            |    |
|                            |    |
| Save Reset                 |    |

For more information about LEXZUR, kindly reach out to us at help@lexzur.com.

Thank you!